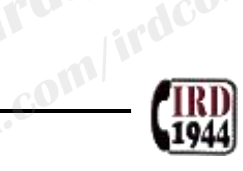

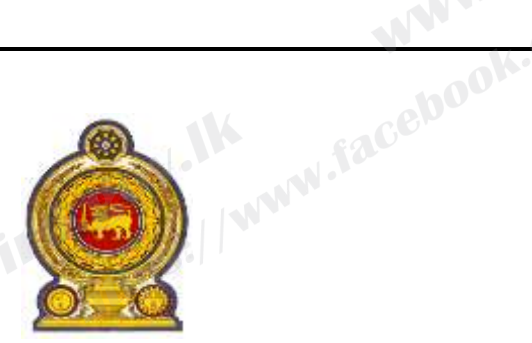

## **INLAND REVENUE DEPARTMENT Notice to Taxpayers**

Customer Information Update Unit e-Services pathways

www.faceboo Taking in to account the prevailing situation in the country, the services of the Customer Information Update Unit can be availed via IRD e-Services as follows.

#### 1. Changing Taxpayer details

- a. Change of business address/name
- b. Change of director/partner details/contact details
- c. Change of proprietorship details/business addition

| lation optiate office availed via IKD c-services as follows.                                                                                                    |                                                                                                    |  |  |  |
|----------------------------------------------------------------------------------------------------|----------------------------------------------------------------------------------------------------|--|--|--|
| Changing Taxpayer details                                                                                                    |                                                                                                    |  |  |  |
| <ul><li>a. Change of business address/name</li><li>b. Change of director/partner details/contact details</li><li>c. Change of proprietorship details/business addition</li></ul> |                                                                                                    |  |  |  |
| Step 01                                                                                                    | Visit the IRD website www.ird.gov.lk                                                                                                   |  |  |  |
| Step 02                                                                                                    | Click on the e-Services tab and then Access to e-Services.                                                                             |  |  |  |
| Step 03                                                                                                    | Proceed to login as Individual/Partnership/Corporate Taxpayer.                                                                         |  |  |  |
| Step 04                                                                                                    | Select TIN as your tax reference number and enter your TIN number, PIN/SSID and the text (CAPTCHA) given on the left, and click Login. |  |  |  |
| Step 05                                                                                                    | Click on the Taxpayer Registration tab and select Change Taxpayer Details Request.                                                     |  |  |  |
| Step 06                                                                                                    | Update the relevant information and upload the documents as given below                                                                |  |  |  |
| Step 07                                                                                                    | Update your contact number and e-mail (Mandatory)                                                                                      |  |  |  |
| Step 08                                                                                                    | Click Next, fill in declaration section and submit                                                                                     |  |  |  |

www.ird. www.faceb Documents required to change taxpayer details:

| Individuals                                                                                                    | Partnerships                                                                              | Companies                                                                                                    |   |
|----------------------------------------------------------------------------------------------------|-------------------------------------------------------------------------------------------|----------------------------------------------------------------------------------------------------|---|
| National Identity Card of the<br>Individual                                                                                                    | Amended Business<br>Registration Certificate                                              | National Identity Card or<br>Passport of the Directors<br>and Form 01 certified by<br>RoC as true copy                                                                                                    |   |
| For updating Proprietorship<br>details, Business Registration<br>Certificate                                                                        | For updating partner<br>details, National Identity<br>Card or Passport of the<br>Partners | For updating the business<br>name, amended Business<br>Registration Certificate<br>(Form 04)                                                                                                    |   |
| For updating the adderss,<br>Utility Bill / Landline<br>Telephone Bill / Statement of<br>Bank Account or Pass Book /<br>Grama Niladhari Certificate | For updating the address,<br>Lease Agreement / Deed of<br>the property                    | For updating the address,<br>Lease Agreement or Deed<br>of the property and Form<br>13 certified by RoC as true<br>copy<br>For updating director<br>details, Appendix B and<br>Form 20 certified by RoC<br>as true copy |   |
|                                                                                                    | 6                                                                                         | - II.                                                                                                    | _ |
|                                                                                                    | ww.irdl.ge                                                                                |                                                                                                    |   |

#### 2. Steps to Voluntary reactivation of Value Added Tax (VAT)

| Step 01 | Visit the IRD website www.ird.gov.lk                                                                                                    |
|---------|----------------------------------------------------------------------------------------------------|
| Step 02 | Click on the e-Services tab and then Access to e-Services.                                                                                |
| Step 03 | Proceed to login as Individual/Partnership/Corporate Taxpayer.                                                                            |
| Step 04 | Select TIN as your tax reference number and enter your TIN number,<br>PIN/SSID and the text (CAPTCHA) given on the left, and click Login. |
| Step 05 | Click on the Taxpayer Registration tab and select Change Tax type Request.                                                                |
| Step 06 | Click on the tax type (VAT), change its status to ACTIVE and save.                                                                        |
| Step 07 | Upload the request letter and supporting documents, if any                                                                                |
| Step 08 | Click Next, fill in declaration section and submit                                                                                        |
|         |                                                                                                    |

com/ird

w.facebook.com/irdcolsl

# www.faceb Note: If you have not obtained a PIN to access IRD e-Services, kindly request the same

| Step 01                                                                                                    | Visit the IRD website www.ird.gov.lk                          |  |  |  |  |  |  |
|----------------------------------------------------------------------------------------------------|---------------------------------------------------------------|--|--|--|--|--|--|
| Step 02                                                                                                    | 02 Click on the e-Services tab and then Access to e-Services. |  |  |  |  |  |  |
| Step 03                                                                                                    | Click on PIN REQUEST, fill in the information and submit      |  |  |  |  |  |  |
| For further clarification, please contact IRD Call Centre by Dialing 1944<br>Inland Revenue Web Site - www.ird.gov.lk |                                                               |  |  |  |  |  |  |

ww.facebo

### **Commissioner General of Inland Revenue**

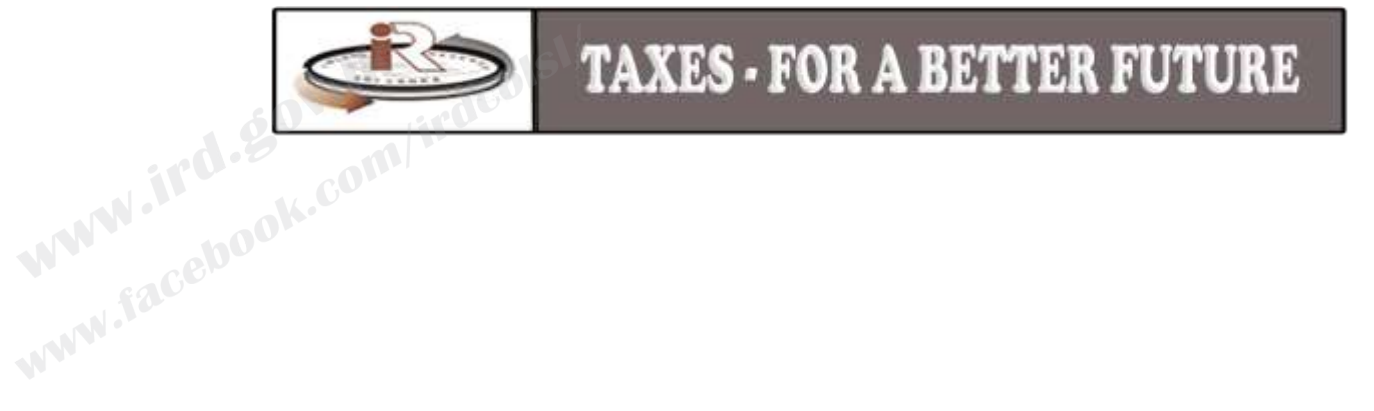

www.irc2.8